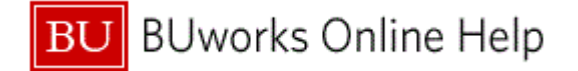

# Introduction

# Process and Trigger

Perform this procedure to upload journal entries into workflow.

User must have appropriate roles E.FI\_JVUPLOAD and E.FI.DEPARTMENT\_SUBMITTER to use JV Upload transaction code. This process will initiate workflow.

Template can be found at this link - <u>http://www.bu.edu/cfo/comptroller/departments/general-accounting/resources/</u>

# Prerequisites

• Complete Journal Entry Upload Template.

Menu Not Applicable

# Transaction Code

# ZJVUPLOAD

# **Tips and Tricks**

- At times you may need to use your scroll bar to view additional information.
- Ensure that the file you upload is saved as a text file.

# **Related Reports**

- FMRP\_RFFMEP1AX Display All Postings
- BW FM Funds Management Reports
- BW <u>GM Grant Management Report</u>

# **Related Work Instruction Documents:**

- <u>02 Attach Document to Journal Entry (FBV3)</u>
- <u>03 Track Journal Entry Through Workflow (FBV3)</u>

# Related Quick Reference Guides

- <u>QRG\_JV\_How to create a JV Upload JVUPLOAD</u>
- <u>QRG\_JV\_How to change a JV Upload FBV2</u>
- QRG\_JV\_How to delete JV Upload FBV0
- QRG\_Enhancement\_JV Upload Workflow Add
- <u>QRG Editing Options\_FV50\_Document Type and Display period fields</u>

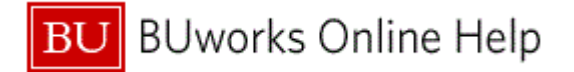

# Procedure

**1.** Start the transaction using the transaction code **ZJVUPLOAD**.

# **Desktop Interface**

| Desktop Interface                        |                                                              |
|------------------------------------------|--------------------------------------------------------------|
| Menu 🖌 📃 🗸 S                             | ave as Variant Back Exit Cancel System Z Execute Get Variant |
| PROCESS MODE - Select a file from deskte | op to process                                                |
| FileName                                 | 2                                                            |
| ✓ Test Mode                              |                                                              |
|                                          |                                                              |
|                                          |                                                              |
|                                          |                                                              |

2. Click the Drop Down Menu button 🗇.

# ECC System - TPO - Training Portal - Windows Internet Explorer

|     | Look In: 🔄 SAP GUI 🔽 🖬 🛱 🗂 🔡 🚍                                                                                               |
|-----|----------------------------------------------------------------------------------------------------|
| 3 - | JV Upload Template Example.xlsx         JV Upload-instructions.pdf         JVUpload_demo_WI.txt         JVUpload_demo_WI.xlt |
|     | File Name:     JVUpload_demo_WI.txt                                                                                          |
|     | Files of Type:     All Files (*.*)                                                                                           |
|     | Open Cancel                                                                                                    |

3. In this example, select JVUpload\_demo\_WI.txt

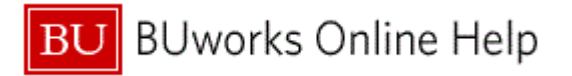

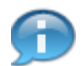

Locate the file in your folder or desktop.

#### Desktop

| Desktop Interface                     |                                                        |                  |  |  |  |  |  |  |  |  |  |  |
|---------------------------------------|--------------------------------------------------------|------------------|--|--|--|--|--|--|--|--|--|--|
| Menu 🖌                                | Save as Variant Back Exit Cancel System                | cute Get Variant |  |  |  |  |  |  |  |  |  |  |
| PROCESS MODE - Select a file from des | sktop to process                                       |                  |  |  |  |  |  |  |  |  |  |  |
| FileName                              | C:\Users\iguiller\Documents\_SAP\SAP GUI\UVUpload_demo | W_b              |  |  |  |  |  |  |  |  |  |  |
| ☑ Test Mode                           |                                                        |                  |  |  |  |  |  |  |  |  |  |  |
|                                       |                                                        |                  |  |  |  |  |  |  |  |  |  |  |
|                                       |                                                        |                  |  |  |  |  |  |  |  |  |  |  |
|                                       |                                                        |                  |  |  |  |  |  |  |  |  |  |  |
|                                       |                                                        |                  |  |  |  |  |  |  |  |  |  |  |
|                                       |                                                        |                  |  |  |  |  |  |  |  |  |  |  |

# 4. Click Execute

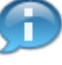

On this screen view, **Test Mode** box is checked by default. Leave it checked to execute upload file in test mode first.

# **Desktop Interface**

| Menu 🖌                             | _ ◀ [    | Back Exit | Cancel System 4     | Choose Display  | Errors Display successfully processed records |     |       |
|------------------------------------|----------|-----------|---------------------|-----------------|-----------------------------------------------|-----|-------|
| Desktop Interface                  |          |           |                     |                 |                                               | L   |       |
| IGUILLER 11/09/2014                | C:\U     | Jsers\igu | iller\Documents\    | SAP\SAP GUI\J   | /Upload_demo_WI_b.txt                         | -   |       |
| File processing Statistics         | ;        |           |                     |                 |                                               |     |       |
| JV Transactions in File            |          | 1         | 2                   |                 |                                               |     |       |
| JV Transactions converted          |          | :         | 2                   |                 |                                               |     |       |
| JV Transactions processed          |          | :         | 0                   |                 |                                               |     |       |
| JV Transactions conversion         | n errors | 5 :       | 0                   |                 |                                               |     |       |
| JV Transactions not posted         | 1        |           | 1                   |                 |                                               |     |       |
| Number of Headers                  |          | :         | 2                   |                 |                                               |     |       |
| Number of Items                    |          |           | 4                   |                 |                                               |     |       |
| Number of records in Input         | : File   |           | 6                   |                 |                                               |     |       |
| Total Debit Amount Posted          |          | :         | 112.00              |                 |                                               |     |       |
| Total Credit Amount Posted         | 1        |           | 112.00              |                 |                                               |     |       |
| Suspense Items created             |          |           | None                |                 |                                               |     |       |
| Totals by Document Type            |          |           |                     |                 |                                               |     |       |
| Doc Type                           | Debits   | 5         | Credits             |                 |                                               |     |       |
| SA                                 | 112.00   | 5         | 112.00              |                 |                                               |     |       |
| Debit/Credit indicator in          | alid or  | not sup   | nlied (60)          |                 |                                               |     |       |
| Record# : 3 - HEL:I:00             | 0000000: | :::515015 | : 60: 320: 90900006 | 591::::May be u | sed for descriptive info                      |     |       |
| Total Dabita 330.00                |          | al Tetal  | Cuadita             | 0.00 fee deau   |                                               |     |       |
| Iotal Debits 320.00                | not equ  | Jai lotai | Credits             | 0.00 for docu   | nent                                          |     |       |
| Record# : I - HEL:H:II             | .012014; | SALEXP L  | rnstr bewn cose     | 0035:::::::     |                                               |     |       |
|                                    |          |           |                     |                 |                                               |     |       |
|                                    |          |           |                     |                 |                                               |     |       |
|                                    |          |           |                     |                 |                                               |     |       |
|                                    |          |           |                     |                 |                                               |     |       |
|                                    |          |           |                     |                 |                                               |     |       |
|                                    |          |           |                     |                 |                                               |     |       |
|                                    |          |           |                     |                 |                                               |     |       |
|                                    |          |           |                     |                 |                                               |     | -     |
| 204 bytes transmitted, code page 0 | 000      |           |                     | SA              | ►   TER (3                                    | 20) | terci |

5. In this example, an error occurred. Click Display Errors to view details of the errors.

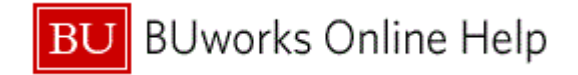

|    | Desktop Interface                               |                                                                 |  |
|----|-------------------------------------------------|-----------------------------------------------------------------|--|
|    | Menu 🖌                                          | Back Exit Cancel System Choose                                  |  |
|    | IGUILLER 11/09/2014<br>JV Transactions in Error | C:\UseBack(F3) er\Documents\_SAP\SAP GUI\JVUpload_demo_WI_b.txt |  |
| 6. | No Conversion Errors                            |                                                                 |  |
| 0  | Posting Errors                                  |                                                                 |  |
|    | Doc Date Group No.                              | Header Text Doc Type Post Date                                  |  |
|    | 11/01/2014 HEL                                  | Exp trnsfr btwn Cost SA 11/01/2014                              |  |
|    | Type/Number/ID Message                          |                                                                 |  |
|    | E300ZFI Total Debits                            | and Credits for this header do not balance.                     |  |
|    |                                                 |                                                                 |  |
|    |                                                 |                                                                 |  |
|    |                                                 |                                                                 |  |

6. Click Back to return to the initial screen and Back again to upload the file.

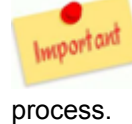

If there are errors, corrections will need to be made, then restart the upload

#### **Desktop Interface**

| Desktop Interface                                 |       |          |                  |             |                |         |                |                                        |   |  |  |  |  |
|---------------------------------------------------|-------|----------|------------------|-------------|----------------|---------|----------------|----------------------------------------|---|--|--|--|--|
| Menu 🖌                                            | _ ◀   | Back E   | Exit Cancel Syst | tem 🖌 Choo  | Display Errors | Display | v successfully | y processed records                    |   |  |  |  |  |
| Desktop Interface                                 |       |          |                  |             |                | [       | Display suc    | cessfully processed records (Shift+F2) | 1 |  |  |  |  |
| IGUILLER 11/09/2014<br>File processing Statistics | C:)   | \Users\i | iguiller\Docum   | ents\_SAP\: | SAP GUI\JVUplo | ad_demo | _WI.txt        |                                        |   |  |  |  |  |
| JV Transactions in File                           |       | 1        |                  | 2           |                |         |                |                                        |   |  |  |  |  |
| JV Transactions converted                         |       |          |                  | 2           |                |         |                |                                        |   |  |  |  |  |
| JV Transactions processed                         |       |          |                  | 0           |                |         |                |                                        |   |  |  |  |  |
| JV Transactions conversion                        | error | 's :     |                  | 0           |                |         |                | L                                      |   |  |  |  |  |
| JV Transactions not posted                        |       |          |                  | 0           |                |         |                |                                        |   |  |  |  |  |
| Number of Headers                                 |       | :        |                  | 2           |                |         |                |                                        |   |  |  |  |  |
| Number of Items                                   |       | :        |                  | 4           |                |         |                |                                        |   |  |  |  |  |
| Number of records in Input                        | File  |          |                  | 6           |                |         |                |                                        |   |  |  |  |  |
| Total Debit Amount Posted                         |       |          | 432.0            | 00          |                |         |                |                                        |   |  |  |  |  |
| Total Credit Amount Posted                        |       |          | 432.0            | 00          |                |         |                |                                        |   |  |  |  |  |
| Suspense Items created                            |       | -        | Non              | ie          |                |         |                |                                        |   |  |  |  |  |
| Totals by Document Type                           |       |          |                  |             |                |         |                |                                        |   |  |  |  |  |
| Doc Type                                          | Debit | ts       | Credit           | s           |                |         |                |                                        |   |  |  |  |  |
| SA                                                | 432.0 | 00       | 432.0            | 00          |                |         |                |                                        |   |  |  |  |  |
|                                                   |       |          |                  |             |                |         |                |                                        |   |  |  |  |  |
|                                                   |       |          |                  |             |                |         |                |                                        |   |  |  |  |  |
|                                                   |       |          |                  |             |                |         |                |                                        |   |  |  |  |  |

7. In this example, the upload file was successfully loaded. Click Display successfully processed records to display the upload.

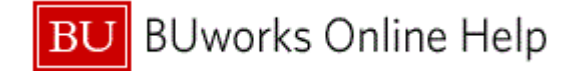

| Menu       I Back Det Cancel System       Choose         IGUILLER       11/09/2014       C::vs       Sack(F) er\pocuments\_SAP\SAP GUI\JVUpload_demo_MI.txt         Doc Date       Group No.       Header Text       Doc Type       Post Date         11/01/2014       001       Balance Sheet entry       SA       11/01/2014         Total Debits for this Header :       112.00       Header Text       D/C       Fund       Grant       Buss. Area         1 20100       112       40       1000020195       GRANTNR       ICRC         Doc Date       Group No.       Header Text       D/C Type       Post Date         1/01/2014       HEL       Exp trnsfr btwn Cost       SA       11/01/2014         Total Credits for this Header :       320.00       112       50         Doc Date       Group No.       Header Text       D/C Type       Post Date         11/01/2014       HEL       Exp trnsfr btwn Cost       SA       11/01/2014         Total Credits for this Header :       320.00       320       40       320       50         It is 51015       cc: 2540400000       320       40       320       50       Sa         End of Report       *** <th>Desktop Interface</th> <th></th> <th></th> <th></th> <th></th> <th></th> <th></th> | Desktop Interface                                             |                                                      |            |                               |                |                                         |           |
|----------------------------------------------------------------------------------------------------|---------------------------------------------------------------|------------------------------------------------------|------------|-------------------------------|----------------|-----------------------------------------|-----------|
| Identifier       11/09/2014       C:\use Back(F3) er/pocuments\_SAP\SAP GUI\JVUpload_demo_WI.txt         Doc Date       Group No.       Header Text       Doc Type       Post Date         11/01/2014       001       Balance Sheet entry       SA       11/01/2014         Total Debits for this Header :       112.00       Text       Doc Type       Post Date         1 210100       C::       Amount       D/C       Fund       Grant       Buss. Area         1 210100       C::       3432230000       112       50       GRANTNR       ICRC         Doc Date       Group No.       Header Text       Doc Type       Post Date       It/O1/2014         Total Credits for this Header :       320.00       112       50       GRANTNR       ICRC         Doc Date       Group No.       Header Text       Doc Type       Post Date       It/O1/2014         Total Credits for this Header :       320.00       11/01/2014       It/O1/2014       Exp trnsfr btwn Cost       SA       11/01/2014         Total Credits for this Header :       320.00       320.00       40       Stiso15       c::       2:540400000       320       50         End of Report       Itext       End of Report       Itext       Itext                                 | Menu 🔺                                                        | Back Exit Cancel Syste                               | m 🖌 Choos  | e                             |                |                                         |           |
| Doc Date         Group No.         Header Text         Doc Type         Post Date           11/01/2014         001         Balance Sheet entry         SA         11/01/2014           Total Debits for this Header :         112.00         112.00           Item 6/L Account         Cost Object         Amount         D/C         Fund         Grant         Buss. Area           1 2 10100         112         40         1000020195         GRANTNR         ICRC           Doc Date         Group No.         Header Text         Doc Type         Post Date           11/01/2014         HEL         Exp trnsfr btwn Cost         SA         11/01/2014           Total Credits for this Header :         320.00         112         50         Text on the date           1 515015         cc:         2540400000         320         40         So           2 515015         cr:         2540400000         320         50         So                                                                                                    | IGUILLER 11/09/2014<br>Successfully Processed JV Tra          | C:\Use <mark>Back(F3)</mark> er\Docume<br>ansactions | nts\_SAP\S | AP GUI∖JVUpload               | _demo_WI.txt   |                                         |           |
| 11/01/2014       001       Balance Sheet entry       SA       11/01/2014         Total Debits for this Header:       112.00         Tem       G/L Account       Cost Object       Amount       D/C       Fund       Grant       Buss. Area         1       210100       112       40       1000020195       GRANTNR       ICRC         2       511520       cc : 3432230000       112       50         Doc Date       Group No.       Header Text       Doc Type       Post Date         11/01/2014       HEL       Exp trnsfr btwn Cost       SA       11/01/2014         Total Credits for this Header:       320.00       320       40                                                                                                    | Doc Date Group No.                                            | Header Text                                          | Doc Type   | Post Date                     |                |                                         |           |
| Total Debits for this Header:       112.00         Item       G/L Account       Cost Object       Amount       D/C       Fund       Grant       Buss. Area         1       210100       cc:       3432230000       112       50       GRANTNR       ICRC         Doc Date       Group No.       Header Text       Doc Type       Post Date       11/01/2014         Total Credits for this Header:       320.00       SA       11/01/2014         Total Credits for this Header:       320.00       320       40         1       515015       cc:       2540400000       320       40         2       515015       ord:       909000691       320       50                                                                                                    | 11/01/2014 001                                                | Balance Sheet entry                                  | SA         | 11/01/2014                    |                |                                         |           |
| Item       G/L       Account       Cost Object       Amount       D/C       Fund       Grant       Buss. Area         1       210100       cc:       3432230000       112       50       1000020195       GRANTNR       ICRC         Doc Date       Group No.       Header Text       Doc Type       Post Date         1/01/2014       HEL       Exp trnsfr btwn Cost       SA       11/01/2014         Total Debits for this Header:       320.00       320       40       50         Item       G/L Account       Cost Object       Amount       D/C       Fund       Grant       Buss. Area         1       515015       cc:       2540400000       320       40       50       50         End of Report       End of Report       ****                                                                                                    | Total Debits for this Header<br>Total Credits for this Header | : 112.00<br>: 112.00                                 |            |                               |                |                                         |           |
| 1       210100       112       40       1000020195       GRANTNR       1CRC         Doc Date       Group No.       Header Text       Doc Type       Post Date         11/01/2014       HEL       Exp trnsfr btwn Cost       SA       11/01/2014         Total Debits for this Header:       320.00       320       40         1       515015       cc:       2540400000       320       40         2       515015       ord:       9090000691       320       50                                                                                                    | Item G/L Account Cost                                         | Object Amount                                        | D/C        | Fund                          | Grant          | Buss. Area                              |           |
| Doc Date       Group No.       Header Text       Doc Type       Post Date         11/01/2014       HEL       Exp trnsfr btwn Cost       SA       11/01/2014         Total Debits for this Header:       320.00       SZ0.00       Item G/L Account       Cost Object       Amount       D/C       Fund       Grant       Buss. Area         1       515015       cc : 2540400000       320       40       SZ0       SZ0       SZ0         ****       End of Report       ****       End of Report       ****       ****       ****                                                                                                    | 1 210100<br>2 511520 cc : 34322                               | 112<br>230000 112                                    | 40<br>50   | 1000020195                    | GRANTNR        | 1CRC                                    |           |
| 11/01/2014     HEL     Exp trnsfr btwn Cost     5A     11/01/2014       Total Debits for this Header :     320.00     320.00       Item     G/L Account     Cost Object     Amount     D/C       1     515015     cc :     2540400000     320     40       2     515015     ord: 9090000691     320     50                                                                                                    | Doc Date Group No.                                            | Header Text                                          | Doc Туре   | Post Date                     |                |                                         |           |
| Total Debits for this Header :       320.00         Item G/L Account       Cost Object       Amount       D/C       Fund       Grant       Buss. Area         1       515015       cc : 2540400000       320       40                                                                                                    | 11/01/2014 HEL                                                | Exp trnsfr btwn Cost                                 | SA         | 11/01/2014                    |                |                                         |           |
| Item         G/L         Account         Cost Object         Amount         D/C         Fund         Grant         Buss. Area           1         515015         cc : 2540400000         320         40         50         50           ****         End of Report         ****         End of Report         ****         ****                                                                                                    | Total Debits for this Header<br>Total Credits for this Header | : 320.00<br>: 320.00                                 |            |                               |                |                                         |           |
| 1       515015       cc : 2540400000       320       40         2       515015       ord: 9090000691       320       50                                                                                                    | Item G/L Account Cost                                         | Object Amount                                        | D/C        | Fund                          | Grant          | Buss. Area                              |           |
|                                                                                                    | 1 515015 cc : 25404<br>2 515015 ord: 90900                    | 400000 320<br>000691 320                             | 40<br>50   |                               |                |                                         |           |
|                                                                                                    |                                                               |                                                      |            |                               |                |                                         |           |
|                                                                                                    | ***************************************                       | ************************                             | End o      | essessessessesses<br>F Report | ************   | *************************************** | ****      |
|                                                                                                    | *******************************                               | *******                                              | *********  | ***********                   | ************** | ************************************    | *****     |
|                                                                                                    |                                                               |                                                      |            |                               |                |                                         |           |
|                                                                                                    |                                                               |                                                      |            |                               |                |                                         | ſ         |
|                                                                                                    |                                                               |                                                      |            | SAD                           |                |                                         | TED (320) |

**8.** Click **Back** to return to the initial screen.

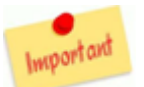

You are now ready to upload the file.

# **Desktop Interface**

|     | Desktop Interface                 |                                                               |  |
|-----|-----------------------------------|---------------------------------------------------------------|--|
|     | Menu 🖌                            | Save as Variant Back Exit Cancel System Z Execute Get Variant |  |
|     | PROCESS MODE - Select a file from | n desktop to process                                          |  |
|     | FileName                          | C:Users\iguillerDocuments\_SAP\SAP GUIJVUpload_demo_WLbd      |  |
| 9 - | ✓ Test Mode                       |                                                               |  |
|     |                                   |                                                               |  |
|     |                                   |                                                               |  |
|     |                                   |                                                               |  |

9. Deselect Test Mode box to execute the upload outside of test mode.

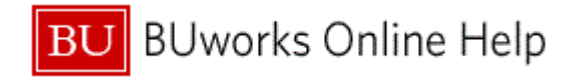

| Desktop    | Desktop Interface                                            |    |  |  |  |  |  |  |  |  |  |
|------------|--------------------------------------------------------------|----|--|--|--|--|--|--|--|--|--|
| Menu 🔺     | Save as Variant Back Exit Cancel System  Execute Get Variant |    |  |  |  |  |  |  |  |  |  |
| PROCESS MO | DE - Select a file from desktop to process Execute (F8)      |    |  |  |  |  |  |  |  |  |  |
| FileName   | C:\Users\iguiller\Documents\_SAP\SAP GU\JVUpload_demo_WLtx   | 10 |  |  |  |  |  |  |  |  |  |
| Test Mode  |                                                              |    |  |  |  |  |  |  |  |  |  |
|            |                                                              |    |  |  |  |  |  |  |  |  |  |
|            |                                                              |    |  |  |  |  |  |  |  |  |  |
|            |                                                              |    |  |  |  |  |  |  |  |  |  |

**10.** Click **Execute** to run the upload file outside of test mode.

# **Desktop Interface**

| Desktop Interfac           | e     |        |           |            |         |          |                |          |              |                                        |         |         |       |
|----------------------------|-------|--------|-----------|------------|---------|----------|----------------|----------|--------------|----------------------------------------|---------|---------|-------|
| enu 🖌                      | _ ◀   | Back   | Exit C    | ancel Syst | tem 🔺   | Choose   | Display Errors | Displa   | y successful | ly processed records                   |         |         |       |
| esktop Interface           |       |        |           |            |         |          |                |          | Display suc  | cessfully processed records (Shift+F2) | 1       | L       |       |
| IGUILLER 11/09/2014        | C:\   | Users  | \iguil    | ler\Docum  | ients\. | _SAP\SAP | GUI\JVUplo     | ad_dem   | p_WI.txt     |                                        |         | _       |       |
| File processing Statistics |       |        |           |            |         |          |                |          |              |                                        |         |         |       |
| V Transactions in File     |       |        | :         |            | 2       |          |                |          |              |                                        |         |         |       |
| V Transactions converted   |       |        | : · · · · |            | 2       |          |                |          |              | L                                      |         |         |       |
| / Transactions processed   |       |        | ÷         |            | 2       |          |                |          |              |                                        |         |         |       |
| Transactions conversion    | error | s      | :         |            | 0       |          |                |          |              |                                        |         |         |       |
| Transactions not posted    |       |        | ÷         |            | 0       |          |                |          |              |                                        |         |         |       |
| mber of Headers            |       |        | :         |            | 2       |          |                |          |              |                                        |         |         |       |
| nber of Items              |       |        | ÷         |            | 4       |          |                |          |              |                                        |         |         |       |
| nber of records in Input   | File  |        | :         |            | 6       |          |                |          |              |                                        |         |         |       |
| al Debit Amount Posted     |       |        | ÷         | 432.0      | 0       |          |                |          |              |                                        |         |         |       |
| al Credit Amount Posted    |       |        | :         | 432.0      | 0       |          |                |          |              |                                        |         |         |       |
| spense items created       |       |        |           | NON        | ie      |          |                |          |              |                                        |         |         |       |
| tals by Document Type      |       |        |           |            |         |          |                |          |              |                                        |         |         |       |
| с Туре                     | Debit | s      |           | Credit     | s       |          |                |          |              |                                        |         |         |       |
|                            | 432.0 | 0      |           | 432.0      | 0       |          |                |          |              |                                        |         |         |       |
| le JVUpload_demo_WI.txt m  | noved | from ( | C:\Use    | rs∖iguill  | er \Do  | cuments\ | _SAP\SAP GU    | II∖ to ∶ | c:\temp\.    |                                        |         |         |       |
|                            |       |        |           |            |         |          |                |          |              |                                        |         |         | •     |
|                            |       |        |           |            |         |          | SAP            |          |              |                                        | TER (3) | 20) 🎦 🖌 | terci |

**11.** Click Display successfully processed records to view details and access the SAP document number.

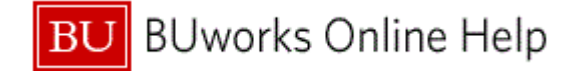

| lenu ∡         |                       |                         | Back                       | Exit Cancel Syst     | em 🖌 Choos  | e               |              |            |  |
|----------------|-----------------------|-------------------------|----------------------------|----------------------|-------------|-----------------|--------------|------------|--|
| IGUIL<br>Succe | LER 11/<br>ssfully P  | 09/2014<br>rocessed :   | C:\Users<br>JV Transaction | \iguiller\Docum<br>s | ents\_SAP\S | AP GUI\JVUpload | _demo_WI.txt |            |  |
| Doc D          | ate                   | Group No.               | Header T                   | ext                  | Doc Type    | Post Date       |              |            |  |
| 11/01          | /2014                 | 001                     | Balance                    | Sheet entry          | SA          | 11/01/2014      |              |            |  |
| Total<br>Total | Debits f<br>Credits   | or this H<br>for this H | eader :<br>Header:         | 112.00<br>112.00     |             |                 |              |            |  |
| Docum          | ent Numbe<br>01390785 | rs create               | d.                         |                      |             |                 |              |            |  |
| Item           | G/L Acco              | unt                     | Cost Object                | Amount               | D/C         | Fund            | Grant        | Buss. Area |  |
| 1<br>2         | 210100<br>511520      | cc :                    | 3432230000                 | 112<br>112           | 40<br>50    | 1000020195      | GRANTNR      | 1CRC       |  |
| Doc D          | ate                   | Group No.               | Header T                   | ext                  | Doc Туре    | Post Date       |              |            |  |
| 11/01          | /2014                 | HEL                     | Exp trns                   | fr btwn Cost         | SA          | 11/01/2014      |              |            |  |
| Total<br>Total | Debits f<br>Credits   | or this H<br>for this H | eader :<br>Header:         | 320.00<br>320.00     |             |                 |              |            |  |
| Docum          | ent Numbe<br>01390786 | rs create               | d.                         |                      |             |                 |              |            |  |
| Item           | G/L Acco              | unt                     | Cost Object                | Amount               | D/C         | Fund            | Grant        | Buss. Area |  |
| 1<br>2         | 515015<br>515015      | cc :<br>ord:            | 2540400000<br>9090000691   | 320<br>320           | 40<br>50    |                 |              |            |  |
|                |                       |                         |                            |                      |             |                 |              |            |  |
|                |                       |                         |                            |                      |             |                 |              |            |  |

**12.** Click the **Magnifying Glass** Icon store to drill down and view the document entry.

# **Display Document: Data Entry View**

|      | Displ    | ay Do          | cument: L    | Data En          | try V        | View     |          |                |           |                      |                 |                | R                   |     |
|------|----------|----------------|--------------|------------------|--------------|----------|----------|----------------|-----------|----------------------|-----------------|----------------|---------------------|-----|
|      | Menu 🔺   |                | •            | Back Exit        | Cancel       | System 4 | Change D | )isplay/Change | Mode Disp | lay Another Document | Select Individu | al Object Disp | lay Document Header | r » |
|      | Data Ent | try View       |              | Back (F3)        |              |          |          |                |           |                      |                 |                |                     |     |
|      | Documen  | t Number       | 1001390785   | Company Co       | ode          | TRBU     | Fis      | cal Year       | 2015      |                      |                 |                |                     |     |
|      | Documen  | t Date         | 11/01/2014   | Posting Date     | ;            | 11/01/2  | 014 Per  | iod            | 5         |                      |                 |                |                     |     |
|      | Referenc | e              |              | Cross-Comp       | No.          |          |          |                |           |                      |                 |                |                     |     |
|      | Currency |                | USD          | Texts exist      |              |          | Leo      | lger Group     |           |                      |                 |                |                     |     |
| 13 - |          |                |              |                  |              |          |          |                |           |                      |                 |                |                     |     |
|      |          | 1 <b>T</b> H H | 3 74   24 36 | <u>_   🗅 🖓 _</u> | <b>D</b> - E | 💷   🖪    | I        |                |           |                      |                 |                |                     |     |
|      | ↑ РК .   | Account        | Description  | I                | :            |          | Amount   | Fund           | Grant     | Bus                  | A Cost Center   | Order          | WBS element         |     |
|      | 1 40     | 210100         | A/P-OTHER    |                  |              |          | 112.00   | 1000020195     | GRANTNR   | 1CR                  | 0               |                |                     |     |
|      | 2 50     | 511520         | TELCM EQUIP  |                  |              |          | 112.00-  | 1000430001     | GRANTNR   | 3NB                  | 3432230000      |                |                     |     |
|      |          |                |              |                  | •            |          | 0.00     |                |           |                      |                 |                |                     |     |
|      |          |                |              |                  |              |          |          |                |           |                      |                 |                |                     |     |
|      |          |                |              |                  |              |          |          |                |           |                      |                 |                |                     |     |
|      |          |                |              |                  |              |          |          |                |           |                      |                 |                |                     |     |

**13.** Click **Back** to view the successfully processed records.

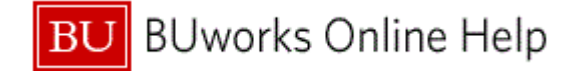

| enu 🔺                                                                                                    |                       |                        | Back                     | Exit Cancel Syst | em 🖌 Choos | e          |         |            |  |
|----------------------------------------------------------------------------------------------------|-----------------------|------------------------|--------------------------|------------------|------------|------------|---------|------------|--|
| IGUILLER 11/09/2014 C:\ <mark>Back(F3)</mark> iller\Documents\_SAP\SAP GUI\JVUpload_demo_WI.txt<br>Successfully Processed JV Transactions |                       |                        |                          |                  |            |            |         |            |  |
| oc Di                                                                                                    | ate                   | Group No.              | Header T                 | ext              | Doc Туре   | Post Date  |         |            |  |
| 1/01                                                                                                    | /2014                 | 001                    | Balance                  | Sheet entry      | SA         | 11/01/2014 |         |            |  |
| rotal<br>rotal                                                                                                    | Debits i<br>Credits   | for this H<br>for this | eader :<br>Header:       | 112.00<br>112.00 |            |            |         |            |  |
| ocum                                                                                                    | ent Numbe<br>01390785 | ers create             | d.                       |                  |            |            |         |            |  |
| [tem                                                                                                    | G/L Acco              | ount                   | Cost Object              | Amount           | D/C        | Fund       | Grant   | Buss. Area |  |
| 1<br>2                                                                                                    | 210100<br>511520      | cc :                   | 3432230000               | 112<br>112       | 40<br>50   | 1000020195 | GRANTNR | 1CRC       |  |
| oc Di                                                                                                    | ate                   | Group No.              | Header T                 | ext              | Doc Туре   | Post Date  |         |            |  |
| 1/01                                                                                                    | /2014                 | HEL                    | Exp trns                 | fr btwn Cost     | SA         | 11/01/2014 |         |            |  |
| Fotal<br>Fotal                                                                                                    | Debits i<br>Credits   | for this H<br>for this | eader :<br>Header:       | 320.00<br>320.00 |            |            |         |            |  |
| ocum                                                                                                    | ent Numbe<br>01390786 | ers create             | d.                       |                  |            |            |         |            |  |
| Item                                                                                                    | G/L Acco              | ount                   | Cost Object              | Amount           | D/C        | Fund       | Grant   | Buss. Area |  |
| 1<br>2                                                                                                    | 515015<br>515015      | cc :<br>ord:           | 2540400000<br>9090000691 | 320<br>320       | 40<br>50   |            |         |            |  |
|                                                                                                    |                       |                        |                          |                  |            |            |         |            |  |
|                                                                                                    |                       |                        |                          |                  |            |            |         |            |  |

**14.** Click Back until you reach the initial screen.

If necessary additional document entry details can be displayed by clicking on **Magnifying Glass** Icon **G** or the document number.

15. You have successful Parked the JV Upload(s) and have initiated the workflow process.

# Desktop Interface

|      | Desktop Interface                                                  |
|------|--------------------------------------------------------------------|
|      | Menu  Save as Variant Back Exit Cancel System  Execute Get Variant |
|      | PROCESS MODE - Select a file from desktop to process               |
| 16 - | FileName C:\Users\iguiller/Documents\_SAP\SAP GUIUVUpload_demo_W × |
|      | Test Mode                                                          |
|      |                                                                    |
|      |                                                                    |
| ·    |                                                                    |

**16.** Click **Exit** to return to your **User Menu**.

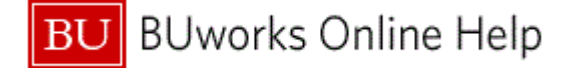

# **Results and Next Steps**

You have successfully completed a JV Upload and initiated the workflow process. Transaction code **FBV3** is used to attach a document to the entry or review workflow.